# يضارتفالا راسملا نقحب OSPF موقي فيك لماك بعك وأ بعك ةقطنم ىلإ

## تايوتحملا

معدق من المات المرابية المات المات المرابية المات المات ا

## ەمدقملا

ةقطنم ىلإ يضارتفا راسم حتف (OSPF) الوأ راسم رصقأ لاخدا ةيفيك دنتسملا اذه حضوي لماكلاب بعك ةقطنم وأ بعك.

# ةيساسألا تابلطتملا

## تابلطتملا

دنتسملا اذهل ةصاخ تابلطتم دجوت ال.

## ةمدختسملا تانوكملا

ةنيعم ةيدام تانوكمو جمارب تارادصإ ىلع دنتسملا اذه رصتقي ال.

## تاحالطصالا

<u>تاجالطصا لوح تامولعملا نم ديزم ىلع لوصحلل ةينقتلا Cisco تاجيملت تاجالطصا عجار</u> <u>تادنتسملا</u>

## نيوكتلا

دنتسملا اذه يف ةحضوملا تازيملا نيوكت تامولعم كل مّدقُت ،مسقلا اذه يف.

#### ةكبشلل يطيطختلا مسرلا

.يطيطختلا مسرلا اذه يف حضوملا ةكبشلا دادعإ دنتسملا اذه مدختسي

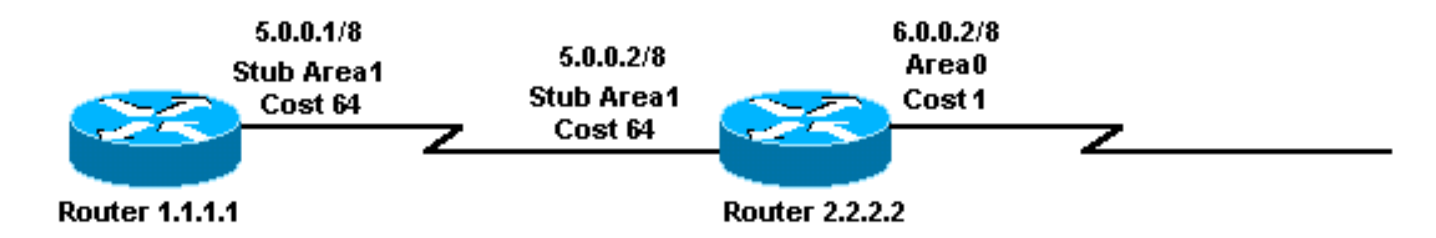

#### تانيوكتلا

انه ةحضوملا تانيوكتلا دنتسملا اذه مدختسي.

- <u> 1.1.1.1 ہجوم ل</u>ا •
- <u> 2.2.2.2 ەجوملا</u> •

#### 1.1.1.1 ەجوملا

```
Current configuration:
```

```
hostname r1.1.1.1
```

```
interface Loopback0
ip address 1.1.1.1 255.0.0.0
```

```
interface Serial2/1/0
ip address 5.0.0.1 255.0.0.0
```

```
router ospf 2
network 5.0.0.0 0.255.255.255 area 1
area 1 stub
```

end

#### 2.2.2.2 ەجوم∪ا

```
Current configuration:

hostname r2.2.2.2

interface Loopback0

ip address 2.2.2.2 255.0.0.0

interface Serial0/1/0

ip address 5.0.0.2 255.0.0.0

interface ATM1/0.20

ip address 6.0.0.2 255.0.0.0

router ospf 2

network 5.0.0.0 0.255.255.255 area 1

network 6.0.0.0 0.255.255.255 area 0

area 1 stub
```

## ةحصلا نم ققحتلا

جيحص لكشب لمعي نيوكتلا نأ نم دكأتلل اهمادختسإ كنكمي تامولعم مسقلا اذه رفوي.

ر<u>ماوأ (طقف نيلجسملا عالمعلل) (Cisco CLI Analyzer نم رماوأل رطس ةمجاو للحم) Cisco CLI Analyzer</u> معدي show مدختسا .**قنيعم** Cisco CLI Analyzer (ميل تصرعل Cisco CLI Analyzer نم رماوأل رطس ةمجاو للحم) برجم رمأل اجَرخُم

- show ip ospf database- ةدعاق يف اهددعيو (LSAs) طابترالا ةلاح تانالعإب ةمئاق ضرعي -LSAs) طابترال الماح تانايب طقف LSA سأر يف ةدوجوملا تامولعملا ةمئاقلا هذه ضرعت طابترالا قلاح تانايب.
- show ip ospf قصالخ تايطعم قدعاق *حاف الخ الم عام الخ تايطعم الخ عا*م تاطابتر<u>ا</u> ضرعي -*link-state id> المالخ حاج م*را قرطنمل
- show ip route هيجوتال لودجل ةياحل قارحل مرعي.

## بعك ةقطنم يف OSPF تانايب ةدعاق صحف

ىتح كلذب موقي وهو .0.0.0 طابترا فرعمب صخلم LSA نع عوذجلا ةقطنمب صاخلا ABR أشني رمألا مادختساب ثدحي اذه ةيؤر كنكمي .يضارتفا راسم هيدل نكي مل اذإ database.

#### r2.2.2.2**#show ip ospf database**

OSPF Router with ID (2.2.2.2) (Process ID 2)

Router Link States (Area 0)

| Link ID | ADV Router | Age | Seq#       | Checksum | Link count |
|---------|------------|-----|------------|----------|------------|
| 2.2.2.2 | 2.2.2.2    | 19  | 0x80000001 | 0x8F8B   | 1          |

Summary Net Link States (Area 0)

| Link ID | ADV Router | Age | Seq#       | Checksum |
|---------|------------|-----|------------|----------|
| 5.0.0.0 | 2.2.2.2    | 9   | 0x80000001 | 0x8E61   |

Router Link States (Area 1)

| Link ID | ADV Router | Age  | Seq#       | Checksum | Link count |
|---------|------------|------|------------|----------|------------|
| 1.1.1.1 | 1.1.1.1    | 1335 | 0x80000059 | 0x56DA   | 2          |
| 2.2.2.2 | 2.2.2.2    | 4    | 0x80000013 | 0x7FF3   | 2          |

Summary Net Link States (Area 1)

| Link ID | ADV Router | Age | Seq#       | Checksum |
|---------|------------|-----|------------|----------|
| 0.0.0.0 | 2.2.2.2    | 20  | 0x80000001 | 0x75C0   |
| 6.0.0.0 | 2.2.2.2    | 13  | 0x80000001 | 0x2709   |

#### r2.2.2.2#show ip ospf database summary 0.0.0.0

OSPF Router with ID (2.2.2.2) (Process ID 2)

Summary Net Link States (Area 1)

LS age: 184 Options: (No TOS-capability, DC) LS Type: Summary Links(Network) Link State ID: 0.0.0.0 (summary Network Number) !--- The ABR (Router 2.2.2.2) injects a default route !--- into the stub area. Advertising Router: 2.2.2.2 LS Seq Number: 80000001 Checksum: 0x75C0 Length: 28 Network Mask: /0 TOS: 0 Metric: 1 r2.2.2.2#show ip route 0.0.0.0 % Network not in table !--- The ABR (Router 2.2.2.2) does not have a default route !--- in its routing table. r1.1.1.1#show ip route ospf 0 IA 6.0.0.0/8 [110/65] via 5.0.0.2, 00:04:23, Serial2/1/0 0\*IA 0.0.0.0/0 [110/65] via 5.0.0.2, 00:04:23, Serial2/1/0

#### ةلماك ةقطنم يف (OSPF) الوأ راسم رصقأ حتف لوكوتورب تانايب ةدعاق صحف ءاوتسالا

ىلإ بعك ةقطنم نم <u>طاقتلالا ةطقن ا</u>هب يتلا <u>ققطنملا</u> يف 1 ةقطنملا رييغتب تمق اذا ةدحو نقحب موقت لازت ال لابقتسالل لوصولا يف مكحتلا ةدحو نإف ،لماكلاب بعك ةقطنم LSA تقوملا نيزختلا ةقطنم تانالعإ نأ وه ديحولا قرفلا .1 ةقطنملا يف 0.0.0 ةصخلملا لماكلا نيزختلا ةقطنم عليا الهلاسرا متي ال يرخالا ةزجوملا

**مدع** نايب ةفاضإ تمت .ABR ىلإ ناك هؤارجإ مت يذلا نيوكتلا يف ديحولا رييغتلا **:ةظحالم** . **صيخلت نود 1 ةقطنملا** :هب صاخلا OSPF نيوكت ىلإ صخلمل

.لماكلاب بعك ةقطنم يف OSPF تانايب ةدعاق هيلع ودبت ام هذه رمألا تاجرخم ضرعت

#### r2.2.2.2**#show ip ospf d** atabase OSPF Router with ID (2.2.2.2) (Process ID 2) Router Link States (Area 0) Link ID ADV Router Age Link count Sea# Checksum 2.2.2.2 2.2.2.2 617 0x80000001 0x8F8B 1 Summary Net Link States (Area 0) Link ID ADV Router Age Seq# Checksum 5.0.0.0 2.2.2.2 608 0x80000001 0x8E61 Summary ASB Link States (Area 0) Link ID ADV Router Age Seq# Checksum 1.1.1.1 2.2.2.2 243 0x80000003 0x8F5E Router Link States (Area 1) Link ID ADV Router Aae Sea# Checksum Link count 1.1.1.1 1.1.1.1 1934 2 0x80000059 0x56DA 2.2.2.2 2.2.2.2 247 0x80000015 0x7BF5 2 Summary Net Link States (Area 1) Link ID ADV Router Age Seq# Checksum 0.0.0.0 2.2.2.2 249 0x80000003 0x71C2 !--- Notice that this is the only summary LSA !--- in the totally stub area. r1.1.1.1#show ip route ospf

0×۱۵ 0.0.0.0/0 [110/65] via 5.0.0.2, 00:04:11, Serial2/1/0 أشني ال ABR LSA أسني ال 6.0.0.0/8. اصخلم 1.1.1.1 مجوملل دعي مل ،كلذل ةجيتنو يضارتفالا راسملا وه اذه هجوملا هيلع يوتحي يذلا قطانملا نيب ديحولا راسملا.

## اهحالصإو ءاطخألا فاشكتسا

نيوكتلا اذهل اهحالصإو ءاطخألا فاشكتسال ةددحم تامولعم أَيلاح رفوتت ال.

## ةلص تاذ تامولعم

- <u>OSPF لوكوتورب تانايب ةدعاق حرش ليلد</u> •
- OSPF معد ةحفص •
- <u>IP ەيجوت معد ةحفص •</u>
- <u>Cisco Systems تادنتسمل او ينقتّلاً معدا.</u>

ةمجرتاا مذه لوح

تمجرت Cisco تايان تايانق تال نم قعومجم مادختساب دنتسمل اذه Cisco تمجرت ملاعل العامي عيمج يف نيم دختسمل لمعد يوتحم ميدقت لقيرشبل و امك ققيقد نوكت نل قيل قمجرت لضفاً نأ قظعالم يجرُي .قصاخل امهتغلب Cisco ياخت .فرتحم مجرتم اممدقي يتل القيفارت عال قمجرت اعم ل احل اوه يل إ أم اد عوجرل اب يصوُتو تامجرت الاذة ققد نع اهتي لوئسم Systems الما يا إ أم الا عنه يل الان الانتيام الال الانتيال الانت الما